~ 学校携帯メール連絡網について~ 高崎市 P 連

# メリット 緊急時の連絡が学校から時間差が少なく届く 個人情報は市が一括管理し、漏洩の心配がほとんどない。 個々のメールアドレスを見ることは学校でもできません。

デメリット メール受信料が保護者負担 保護者全員に伝えられる手段ではない。(電話連絡網も必要)

## 登録の仕方(希望制です) 現在追加登録できます。

#### 空メール送信

携帯電話から次の宛先に空メール(件名・本文に何も入力しない)を送信しま す。右記のQRコードをバーコードリーダー機能で読み込むことにより、宛先の 入力を省略することができます。

宛先 takasaki@entry.mail-edu.jp

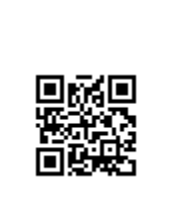

### 仮登録受付メール受信

の空メール送信後、すぐに仮登録の受付メールが「携帯メール連絡網」より届きます。 30分以内に記載のURLをクリックし本登録手続きを開始してください。

(30分以内に本登録手続きを行わなかった場合、記載のURLは利用できなくなります。お 手数ですが、もう一度の空メール送信から手続きをやり直してください。)

### 本登録ログイン(ID・パスワード入力)

で受信した仮登録受付メールに記載のURL(http://www.mail-edu.jp/······)を クリックすると、以下のような本登録ログイン画面が表示されます。

学校ID・ログインID・パスワードを半角英数字で入力しログインを押します。

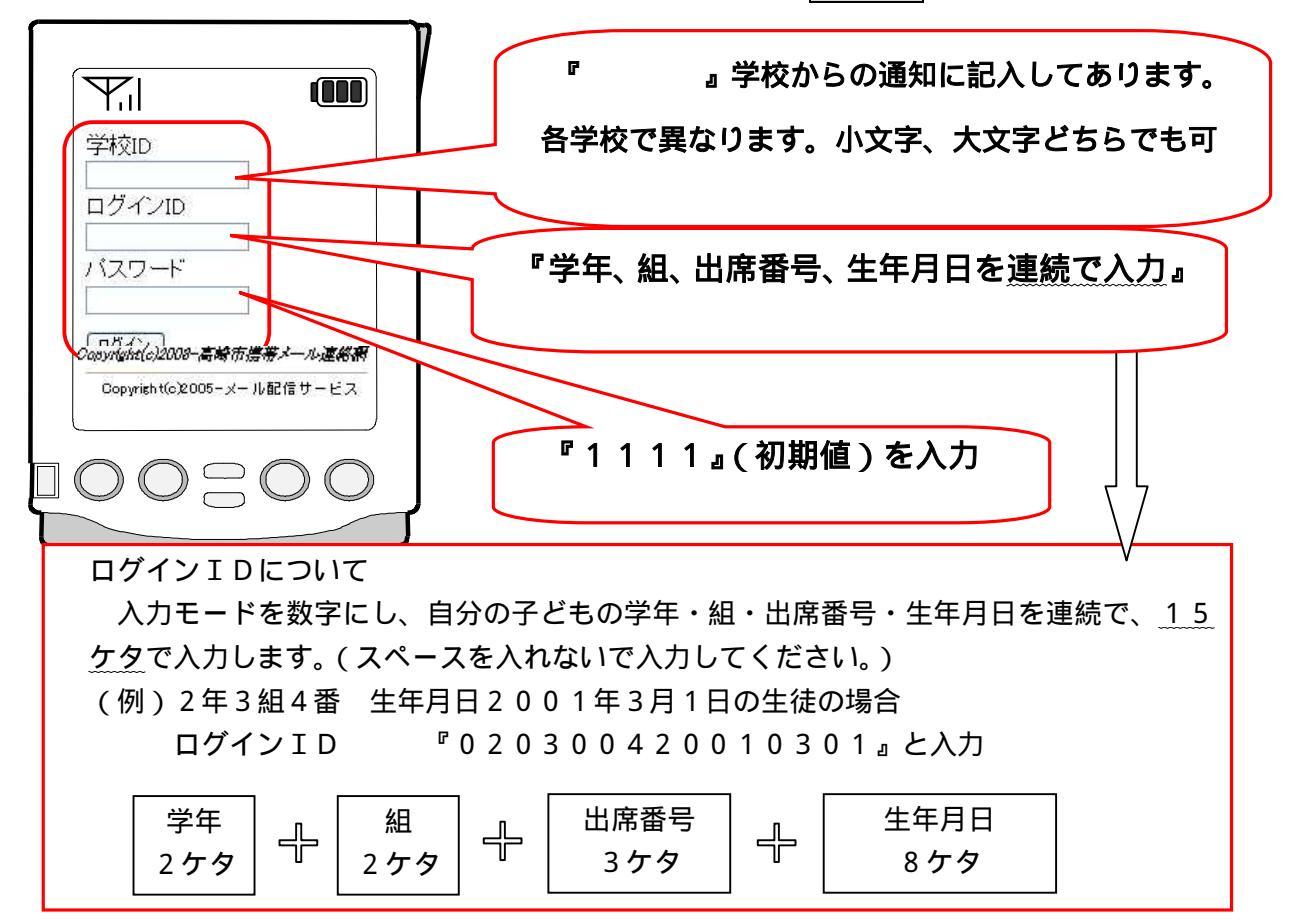

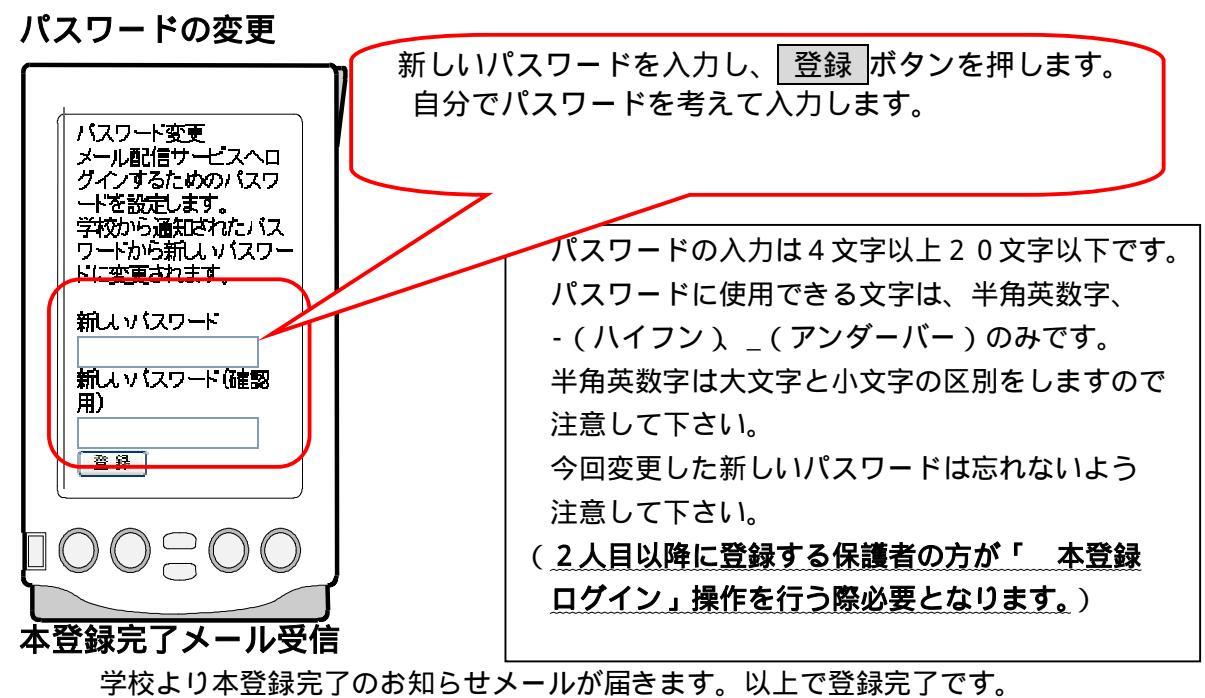

学校携帯メール連絡網から緊急連絡情報等が配信されるようになります。

もしも登録できないときは? (学校からの詳しい通知をご覧ください)

## 学校携帯メール連絡網ホームページにログインするには...

| https://www.mail-edu.jp/102024/ /login.php | QRコード |
|--------------------------------------------|-------|
| へ接続し、学校ID・ログインID・パスワードを入力しログインを押します。右      |       |
| 記のQRコードをバーコードリーダー機能で読み込むことにより、宛先の入力を省      | 学校ごとに |
| 略することができます。                                | 違うものが |
| 学校携帯メール連絡網ホームページでは、「申し込み内容の確認(メール          | 入ります。 |
| アドレスの削除 )」や「配信情報」の履歴、「パスワード変更」などが行えます。     |       |
|                                            |       |

QR コードは学校ごとに違います。必ず学校からの通知にあるものを使用してください。 こんなときはどうするの?

仮登録受付メールが届かない

電波状況により、受信できていない可能性があります。強制受信(センター問い合わせ)を行ってみてください。

それでも受信しない場合、携帯電話で受信拒否設定を行っている可能性があります。

以下のメールアドレスを受信許可設定してください。詳しくはご利用の携帯電話の取扱い説明 書等をご覧いただくか、ご利用の携帯電話会社へお問い合わせください。

takasaki@ted.city.takasaki.gunma.jp(仮登録受付メールアドレス)

@ted.city.takasaki.gunma.jp( 学校携帯メール連絡網アドレス)

ログインが出来ない

学校ID・ログインID・パスワードをもう一度確認してください。

また、パスワードを変更していないか確認してください。

変更したパスワードを忘れてしまった

学校へ連絡してください。(027-000-0000)